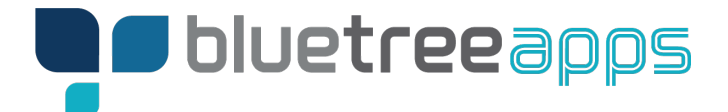

Adding an authorized user to an apple developer account

## Step 1 - Login to Appstore Connect account and select users and access: *https://appstoreconnect.apple.com*

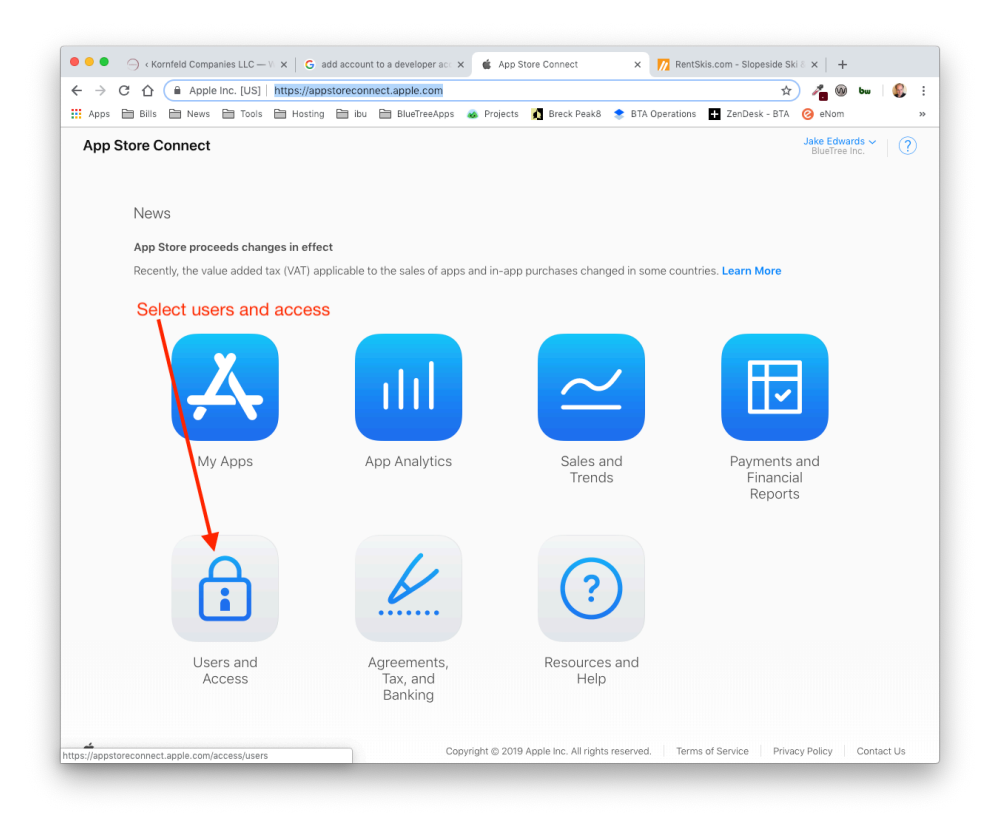

Step 2 - Once in the users and access area, select the + sign to add a user

| App Store Connect                                              | Users and Access ~                                                                 |                                                                               |                                                                                  | Jake Edwards ~ (?)<br>BlueTree Inc.                                                 |
|----------------------------------------------------------------|------------------------------------------------------------------------------------|-------------------------------------------------------------------------------|----------------------------------------------------------------------------------|-------------------------------------------------------------------------------------|
| Later this year, develo<br>one set of roles. In ad<br>updates. | opment teams for organizations in the<br>dition, all users with the Technical role | Apple Developer Program will be unifi<br>will instead be assigned the Develop | ed across the Apple Developer website<br>er and Marketing roles along with acces | and App Store Connect, with one team and<br>s to reports. Learn about upcoming role |
| Users and A                                                    | CCESS People Ke                                                                    | ys                                                                            |                                                                                  |                                                                                     |
| Users                                                          | Ð                                                                                  |                                                                               |                                                                                  | Q All Apps ~ Edit                                                                   |
| All                                                            | APPLE ID                                                                           | NAME ~                                                                        | ROLE                                                                             | APPS                                                                                |
| Legal                                                          |                                                                                    |                                                                               |                                                                                  |                                                                                     |
| Admin                                                          | evan@bluetreeapps.com                                                              | Evan Dechtman                                                                 | Admin                                                                            | All Apps                                                                            |
| Finance                                                        | mobile@bluetree.net                                                                | Jake Edwards                                                                  | Admin, Legal                                                                     | All Apps                                                                            |
| App Manager                                                    |                                                                                    |                                                                               |                                                                                  |                                                                                     |
| Marketer                                                       |                                                                                    |                                                                               |                                                                                  |                                                                                     |
| Sales                                                          |                                                                                    |                                                                               |                                                                                  |                                                                                     |
| Customer Support                                               |                                                                                    |                                                                               |                                                                                  |                                                                                     |
| Technical                                                      |                                                                                    |                                                                               |                                                                                  |                                                                                     |
| Sandbox                                                        |                                                                                    |                                                                               |                                                                                  |                                                                                     |
| Testers                                                        |                                                                                    |                                                                               |                                                                                  |                                                                                     |

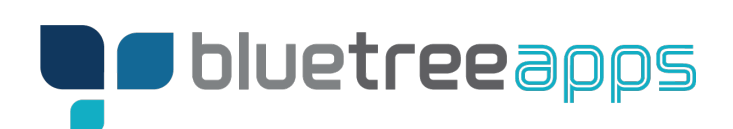

## Step 3 - Add user(s) as App Manager role and select invite

| Apps 🗎 Bills 🗎 News 🗎                                    | Tools 🗎 Hosting 🗎 ibu 🗄            | 🗎 BlueTreeApps 🛛 🐟 Projects    | 🛕 Breck Peak8 📚 BTA Operations            | 🕂 ZenDesk - BTA 🕝 eNom                  |
|----------------------------------------------------------|------------------------------------|--------------------------------|-------------------------------------------|-----------------------------------------|
| App Store Connect Use                                    | Jake Edwards ~ ?<br>BlueTree Inc.  |                                |                                           |                                         |
|                                                          |                                    |                                |                                           |                                         |
| Later this year, development and one set of roles. In ad | t teams for organizations in the A | pple Developer Program will be | unified across the Apple Developer websit | te and App Store Connect, with one team |
| role updates.                                            | Now Lloor                          |                                |                                           |                                         |
|                                                          | New Oser                           |                                |                                           |                                         |
| Users and Ac                                             | First Name Last Name               |                                |                                           |                                         |
|                                                          | Jake                               |                                | wards                                     |                                         |
|                                                          | Email                              |                                |                                           |                                         |
| Jsers                                                    | mobile@bluetree.net                |                                |                                           | Q All Apps 🗸 Edit                       |
| di                                                       |                                    |                                |                                           | 3                                       |
| egal                                                     | Roles                              |                                | $\mathbf{X}$                              |                                         |
| dmin                                                     | Admin                              | Finance                        | Reports                                   | pps                                     |
| inance                                                   | Sales                              | Developer                      | 🗹 App Manager                             | pps                                     |
| eveloper                                                 | Customer Support                   | ✓ Marketer                     |                                           |                                         |
| larketer                                                 | See Permissions                    |                                |                                           |                                         |
| ales                                                     |                                    |                                |                                           | _                                       |
| Customer Support                                         | Apps                               |                                |                                           |                                         |
| echnical                                                 | All Apps                           |                                |                                           | ~                                       |
|                                                          |                                    |                                |                                           |                                         |
| andbox                                                   |                                    |                                |                                           |                                         |
| esters                                                   |                                    |                                |                                           | _                                       |
|                                                          |                                    |                                | Cancel                                    | nvite                                   |
|                                                          |                                    |                                |                                           |                                         |
|                                                          |                                    |                                |                                           |                                         |